## HOW TO: CHECK YOUR ACADEMIC PROGRESS

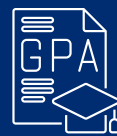

## 

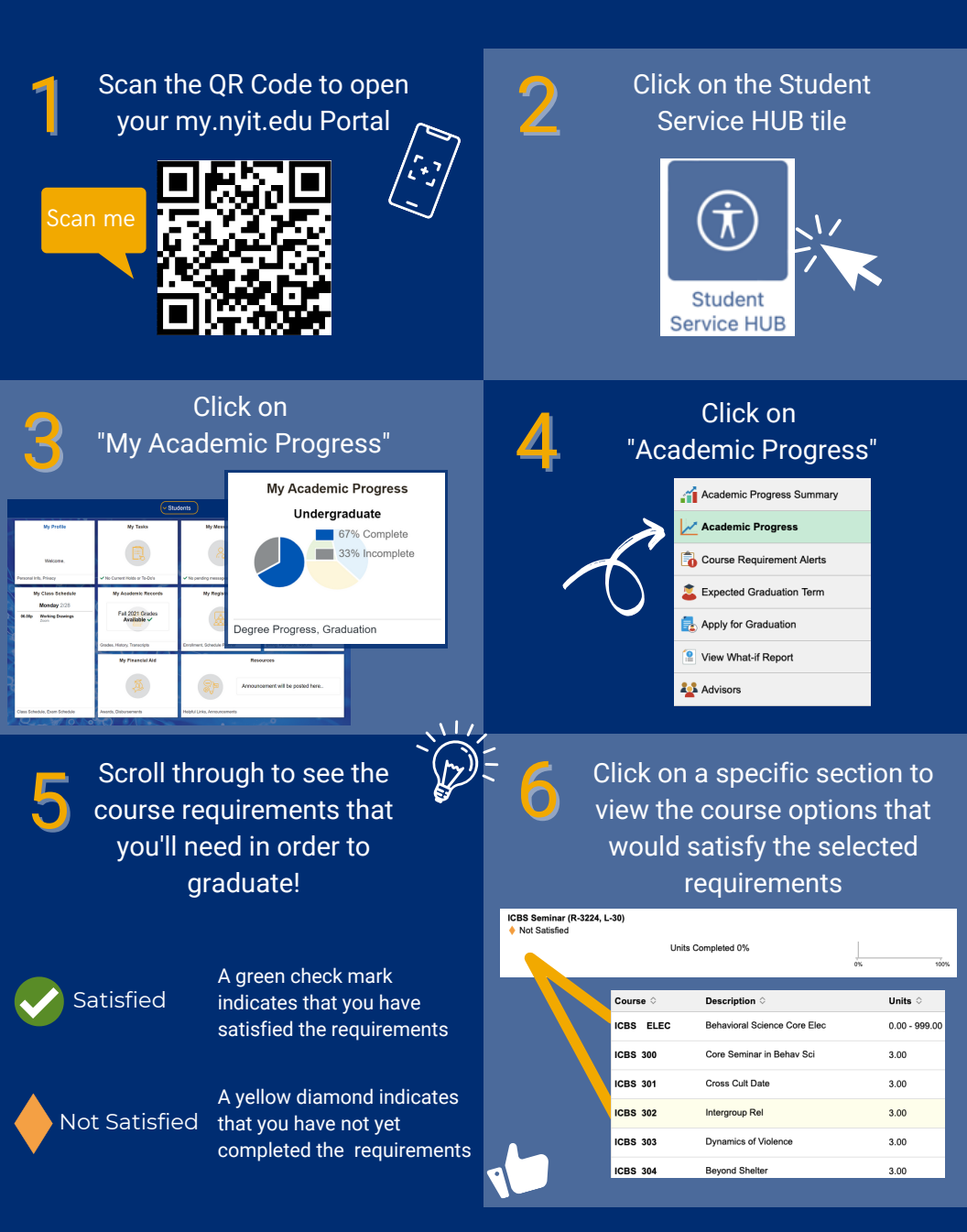

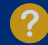